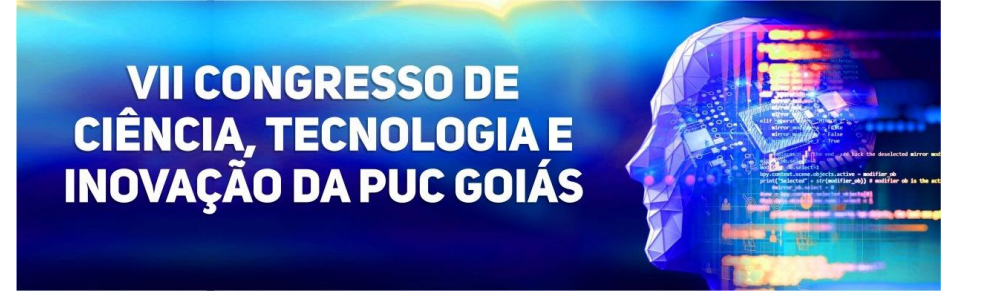

## TUTORIAL PARA ACESSO AS SALAS DO TEAMS

## AVALIADORES DE INICIAÇÃO CIENTÍFICA (INTERNOS), TRABALHOS DE CONCLUSÃO DE CURSO E TEMAS LIVRES

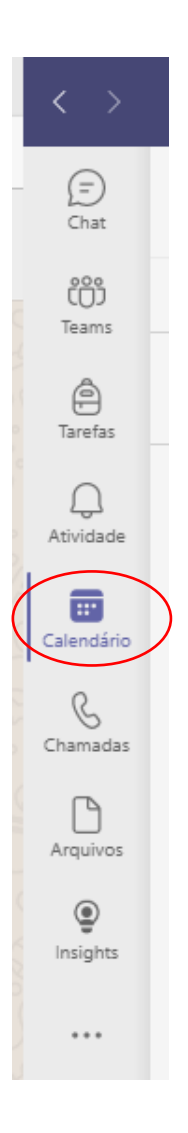

1. Na página inicial do Teams clique em "calendário" na barra lateral esquerda

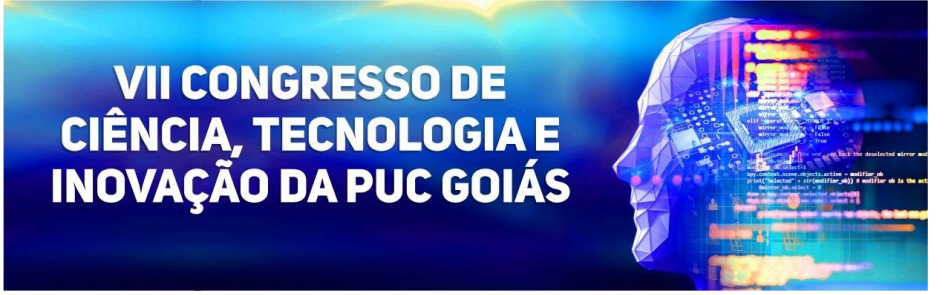

2. Clique na seta ao lado do mês de outubro no calendário que fica na parte superior esquerda e depois no dia da sua avaliação (20, 21 ou 22 de outubro)

| < >             |    |                              |                      |                       | Q Peso            | uisar |                   |  |                    |  |                    |               | ··· Sociedade Goiana de Cul | tura 🤬 — 🗆 🗡                |  |  |
|-----------------|----|------------------------------|----------------------|-----------------------|-------------------|-------|-------------------|--|--------------------|--|--------------------|---------------|-----------------------------|-----------------------------|--|--|
| (=)<br>Chat     |    | Calendário                   |                      |                       |                   |       |                   |  |                    |  |                    |               | 🗅 Reunir agora              | $+$ Nova reunião $ $ $\vee$ |  |  |
| COD<br>Teams    |    | ☑ Hoje 〈 〉 outubro de 2021 ∨ |                      |                       |                   |       |                   |  |                    |  |                    |               |                             | III Semana $\lor$           |  |  |
| )<br>Tarefas    |    | 10<br>domingo                | outubro de           | 2021                  | $\langle \rangle$ |       | 12<br>terça-feira |  | 13<br>quarta-feira |  | 14<br>quinta-feira | 15<br>sexta-f | eira                        | 16<br>sábado                |  |  |
| Q.<br>Atividade | 15 |                              | D S T                | Q Q<br>3 29 30        | S S<br>1 2        |       |                   |  |                    |  |                    |               |                             |                             |  |  |
| E<br>Calendário | 16 |                              | 3 4 5<br>10 11 12    | 6 7<br>2 <b>13</b> 14 | 8 9<br>15 16      |       |                   |  |                    |  |                    |               |                             |                             |  |  |
| G<br>Chamadas   |    |                              | 17 18 19<br>24 25 26 | 20 21 3<br>5 27 28 3  | 22 23<br>29 30    |       |                   |  |                    |  |                    |               |                             |                             |  |  |
| Arquivos        | 17 |                              | 31 1 2               | 3 4                   | 5 6               |       |                   |  |                    |  |                    |               |                             |                             |  |  |
| )<br>Insights   | 18 |                              |                      |                       |                   |       |                   |  |                    |  |                    |               |                             |                             |  |  |
|                 | 40 |                              |                      |                       |                   |       |                   |  |                    |  |                    |               |                             |                             |  |  |
|                 | 19 |                              |                      |                       |                   |       |                   |  |                    |  |                    |               |                             |                             |  |  |
|                 | 20 |                              |                      |                       |                   |       |                   |  |                    |  |                    |               |                             |                             |  |  |
|                 | 21 |                              |                      |                       |                   |       |                   |  |                    |  |                    |               |                             |                             |  |  |
| Aplicativos     |    |                              |                      |                       |                   |       |                   |  |                    |  |                    |               |                             |                             |  |  |
| ?<br>Ajuda      | 22 |                              |                      |                       |                   |       |                   |  |                    |  |                    |               |                             |                             |  |  |

3. Clique na sala que aparece no seu calendário e em seguida na marcação que aparece no canto superior esquerdo da descrição da sala

| $\langle \rangle$                                           |                              |               | 🚥 Sociedade Goiana de Cultura 🦛 — 🗇 🗙 |                   |                                         |                    |                                       |                    |  |  |  |  |
|-------------------------------------------------------------|------------------------------|---------------|---------------------------------------|-------------------|-----------------------------------------|--------------------|---------------------------------------|--------------------|--|--|--|--|
| - (=)<br>Chat                                               |                              | Calendário    |                                       |                   |                                         |                    | 🗅 Reunir agora                        | 🕂 Nova reunião 🗸 🗸 |  |  |  |  |
| 000<br>Teams                                                | 🗵 Hoje < 📏 outubro de 2021 🗸 |               |                                       |                   |                                         |                    |                                       |                    |  |  |  |  |
| Tarefas                                                     |                              | 17<br>domingo | 18<br>segunda-feira                   | 19<br>terça-feira | 20<br>quarta-feira                      | 21<br>quinta-feira | 22<br>sexta-feira                     | 23<br>sábado       |  |  |  |  |
| Atvidade<br>Calendario<br>Craemadas<br>Arquivos<br>Insights | 8<br>9<br>10<br>11           |               |                                       |                   | RIC-01<br>CREATINAJE<br>BARDOSA<br>LIMA |                    | • • • • • • • • • • • • • • • • • • • |                    |  |  |  |  |
|                                                             | 13                           |               |                                       |                   |                                         |                    |                                       |                    |  |  |  |  |
| Aplicativos                                                 | 14                           |               |                                       |                   |                                         |                    |                                       |                    |  |  |  |  |
| (?)<br>Aluda                                                | 15                           |               |                                       | o                 |                                         |                    |                                       |                    |  |  |  |  |

## VII CONGRESSO DE CIÊNCIA, TECNOLOGIA E INOVAÇÃO DA PUC GOIÁS

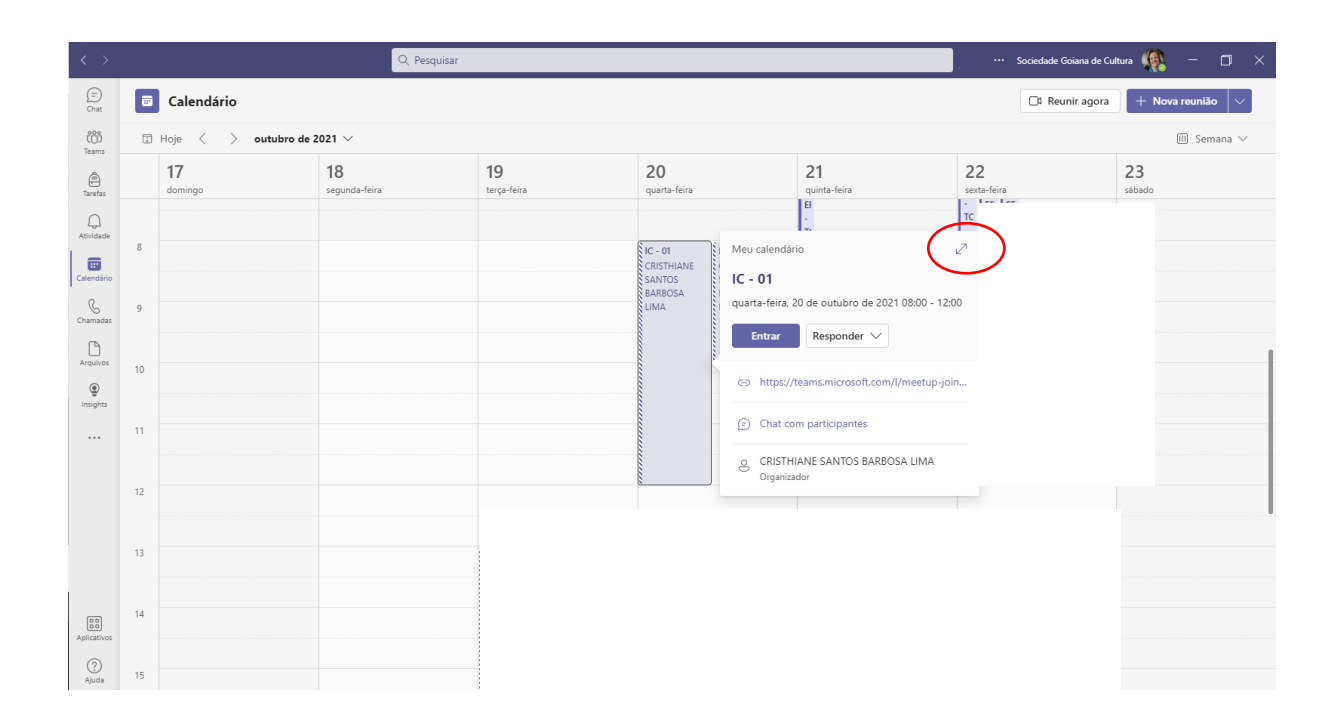

4. Nesta página você verá toda a sequência dos trabalhos que serão apresentados, as pessoas que já foram inseridas na sala e poderá entrar na sala (somente no dia do evento)

| $\langle \rangle$ |       | Q                                                              | Pesquisar                                   |                               |  | ••• Sociedade Goiana de Cultura 🤬 — 🗇 🗙  |
|-------------------|-------|----------------------------------------------------------------|---------------------------------------------|-------------------------------|--|------------------------------------------|
| (=)<br>Chat       |       | C - 01 Chat Arquivos Detalhes Anotaçã                          | ies da reunião Quadro de comunicações +     |                               |  | Entrar Fechar                            |
| දීමා<br>Teams     | ← Re: | sponder $\lor$ $\bigcirc$ Copiar link $\rightarrow$ Encaminhar |                                             | Controle                      |  |                                          |
| )<br>Tarefas      |       | quarta-feira. 20 de outubro de 2021 08:00 - 12:00              | CRISTHIANE SANTOS BARBOSA LI<br>Organizador |                               |  |                                          |
| Q.<br>Atividade   |       | Ocultar informações de reunião \land                           |                                             | PRISCILA VALVERDE DE OLIVEIRA |  |                                          |
|                   | .1    | Nome do Estudante                                              | Nome do Orientador                          | Programa de IC                |  | A andre.kipnis                           |
| Calendário        |       | AMANDA SOUZA DE PAULA                                          | MATHEUS GODOY PIRES                         | PIBIC/CNPq                    |  | A arilho Desconhecido                    |
| Arquivos          |       | ANA BEATRIZ MARTINS DINIZ                                      | LYSA BERNARDES MINASI PIBIC/CNPq            |                               |  | LYSA BERNADES MINASI<br>Desconhecido     |
| ا<br>Insights     |       | CAMILLA DA SILVA OLIVEIRA                                      | LYSA BERNARDES MINASI                       | PIBIC/CNPq                    |  | TORQUATO LORENA DE OLIVEIRA Desconhecido |
|                   |       | RAFAEL CARNEIRO SILVA                                          | ALEX SILVA DA CRUZ                          | PIBIC/CNPq                    |  |                                          |
|                   |       |                                                                |                                             |                               |  |                                          |
|                   |       | ISABELLY RODRIGUES BATISTA                                     | MARIANA PIRES DE CAMPOS TELLES              | PIBITI/CNPq                   |  |                                          |
|                   |       | KARLA VITORIA ALVES SAMPAIO                                    | MARIANA PIRES DE CAMPOS TELLES              | PIBITI/CNPq                   |  |                                          |
| Aplicativos       |       | KETHELYN NUNES DE MORAES                                       | APARECIDO DIVINO DA CRUZ                    | PIBIC/CNPq                    |  |                                          |

VII CONGRESSO DE CIÊNCIA, TECNOLOGIA E INOVAÇÃO DA PUC GOIÁS

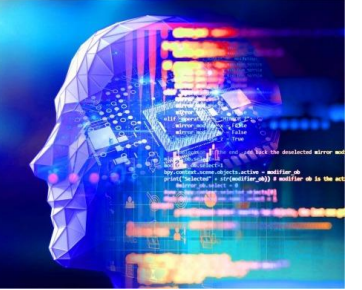

## CONTATOS

E-mail: <a href="mailto:congressoct@pucgoias.edu.br">congressoct@pucgoias.edu.br</a>

Telefones:

3946-1073 (das 8 às 12h) e 3946-1431 (14h às 18h)

WhatsApp Coordenação de Pesquisa (exclusivo para mensagens): (62) 98579-8758